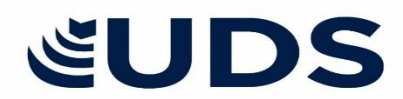

## **AVISO IMPORTANTE**

A todos los alumnos:

Se les informa que dentro de su plataforma podrán consultar un oficio de actualización de becas.

Para acceder a sus documentos, sigan estos pasos:

- I. Diríjanse a la sección "Mi espacio".
- 2. Dar click al apartado "Mis documentos".
- 3. Seleccionar "Mis documentos aprobados".
- 4. Descargar "Beca del alumno"

Es importante que revisen periódicamente esta plataforma para mantenerse informados sobre cualquier notificación oficial.

**Nota:** Si al ingresar no encuentran algún documento relacionado con su beca, esto significa que no ha habido cambios en su estatus o porcentaje asignado.

www.uds.mx

PASIÓN POR EDUCAR